# Pour des cours/réunions en visio plus zen

### Problème : bips gênants à la connexion/déconnexion des participants

#### Webex avec l'application Cisco Webex Meetings

Affichez les préférences à partir de la fenêtre de lancement de Webex ( > Préférences).

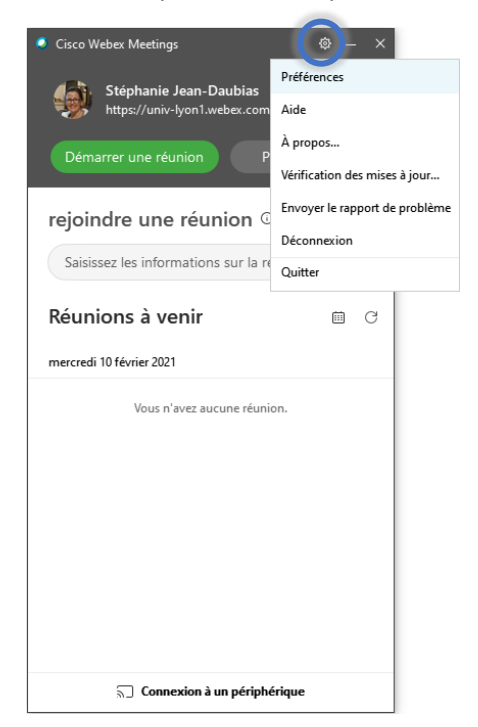

Dans l'onglet Notifications, décochez les options de son pour **rejoindre** et **quitter la réunion**, ainsi que, si vous le voulez pour **message instantané** et **lever la main**.

Le changement est valable pour toutes les prochaines réunions.

|   | <b>O</b> F | références                        |                                                     | C -     | × |  |  |
|---|------------|-----------------------------------|-----------------------------------------------------|---------|---|--|--|
|   | ţ          | Général                           | Notifications                                       |         |   |  |  |
|   | 8          | Compte                            | Notifications de réunions                           |         |   |  |  |
|   | â          | Ma salle personnelle              | 15 v minutes avant l'heure de démarrage programmée  |         |   |  |  |
|   | 0          | Options pour rejoindre la réunion |                                                     |         |   |  |  |
|   | b          | Numéros de téléphone              | Message instantané en cours de réception notify.wav |         |   |  |  |
|   | Ē          | Calendrier                        | Uniquement pour le premier message dans une c       |         |   |  |  |
| ( | ۵          | Notifications                     |                                                     |         |   |  |  |
| T | 2          | Systèmes vidéo                    | Sons des actions des participants                   |         |   |  |  |
|   |            |                                   | Rejoindre la réunion 🛛 Bip 🗸 🗸                      |         |   |  |  |
|   |            |                                   | Quitter la réunion Bip 🗸 🗸                          |         |   |  |  |
|   |            |                                   | Lever la main chimes.wav 🗸 🖓                        |         | ) |  |  |
|   |            |                                   | Ар                                                  | pliquer |   |  |  |

#### Webex sans l'application, via le site Web Cisco Webex

Je n'ai pas trouvé de paramètre global qui résolve le problème définitivement sans l'application.

Il y a quand même une possibilité avec la version web de Webex, mais uniquement pour les réunions programmées.

Sur l'écran de configuration d'une réunion (onglet Réunions, bouton Programmer), développez les options avancées, puis les options de connexion audio.

Choisissez Pas de tonalité dans les options de Tonalité d'entrée et de sortie.

| cisco Webex    |                                                                                                    |  |  |  |  |  |
|----------------|----------------------------------------------------------------------------------------------------|--|--|--|--|--|
| Â              | Q Rejoindre ou rechercher une réunion, un enregistrement ou une transcription (i) Français Stépha V              |  |  |  |  |  |
|                | (UTC+01:00) Bruxelles, Copenhague, Madrid, Paris 🗸                                                               |  |  |  |  |  |
| $\odot$        | Récurrence                                                                                                    |  |  |  |  |  |
| ţŷş            | Participants     Séparez les adresses électroniques par une virgule ou un point-virgule                          |  |  |  |  |  |
|                | Masquer les options avancées 🔨                                                                                   |  |  |  |  |  |
|                | Options de connexion audio                                                                                       |  |  |  |  |  |
| <br>           |                                                                                                    |  |  |  |  |  |
|                | Afficher la liste des numéros d'appel internationaux à tous les invités                                          |  |  |  |  |  |
|                | Tonalité d'entrée et de sortie ①     Pas de tonalité <ul> <li>✓</li> </ul>                                       |  |  |  |  |  |
|                | Couper l'audio des invités vatoriser les invités à réactiver leur audio eux-mêmes au cours de la                 |  |  |  |  |  |
|                | Toujours couper l'audio des invités lorsqu'ils rejoignent la réunion                                             |  |  |  |  |  |
|                | Ordre du jour                                                                                                    |  |  |  |  |  |
| 1477           | Options de programmation                                                                                         |  |  |  |  |  |
| WT<br>WE<br>WS | Annuler Démarrer Enregistrer comme modèle                                                                        |  |  |  |  |  |
|                | © 2021 Cisco et/ou ses affiliés. Tous droits réservés. Déclaration de confidentialité   Conditions d'utilisation |  |  |  |  |  |

#### BigBlueButton (BBB) via le site web

Affichez les préférences à partir de la fenêtre principale de BBB ( :> Ouvrir les paramètres).

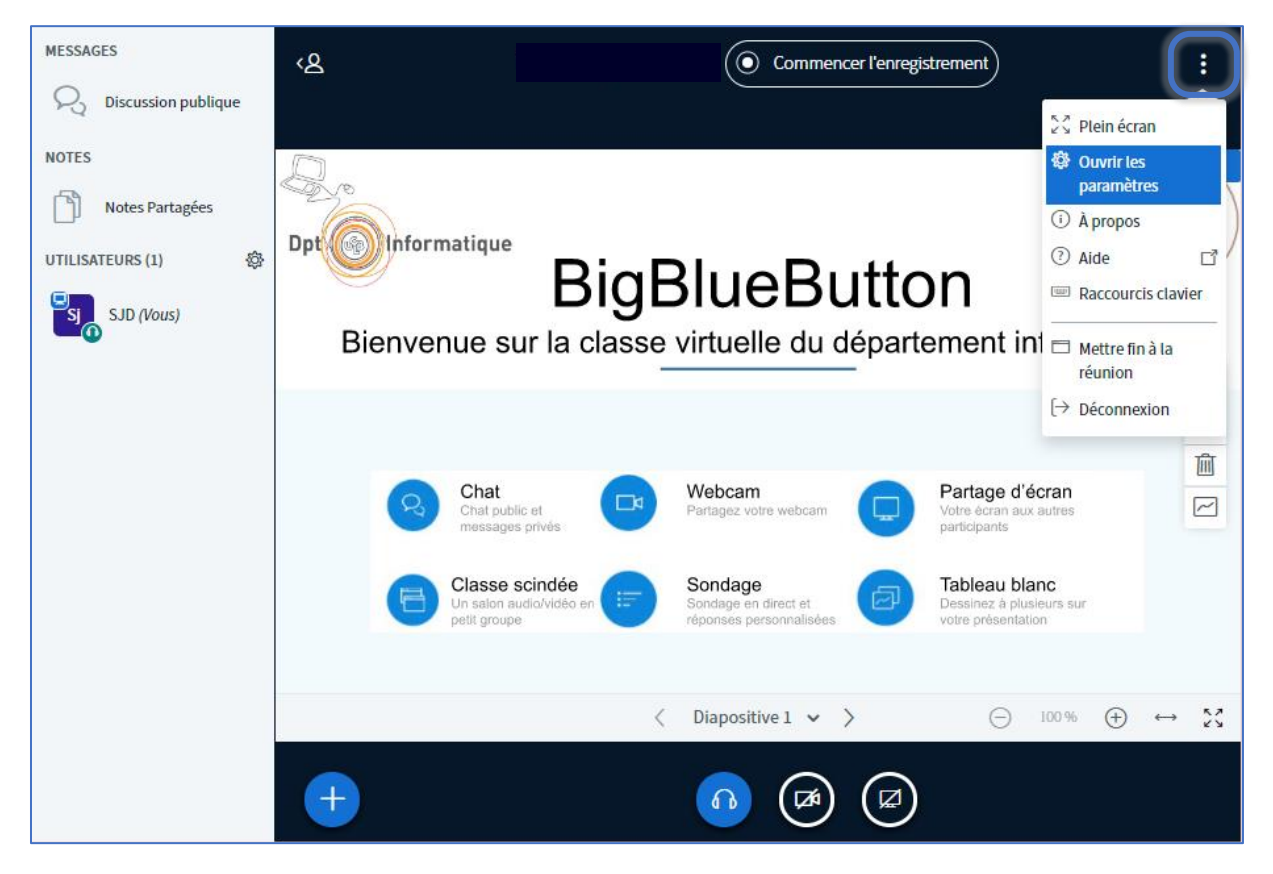

Mettre sur OFF les alertes audio pour nouveau participant, puis Sauvegardez.

| Paramètres           |                                           | Fermer   | Sauvegarder |
|----------------------|-------------------------------------------|----------|-------------|
| Application          | Application                               |          |             |
| Économies de données | Animations                                |          |             |
|                      | Alertes audio pour Discussion             |          | OFF         |
|                      | Alertes Popup de Discussion               |          | OFF         |
|                      | Alertes audio pour Nouveau<br>participant |          | OFF         |
|                      | Alertes Popup pour Nouveau participant    |          | OFF         |
|                      | Langue de l'application                   | Français | ~           |
|                      | Taille des caractères                     | 90%      | 6           |

## Problème : retour d'image du présentateur inversé

#### Webex avant la réunion

Sur la page de configuration de la réunion (une fois la caméra allumée, avant de démarrer la réunion), une icône en haut à droite ( $\triangle$ ) de l'image permet de mettre la vidéo en miroir (c'est plus facile pour « expliquer avec les mains »).

La modification est très proche avec l'application et via le site Web.

La modification est à faire une seule fois : le paramètre est conservé pour les réunions suivantes.

#### Avec l'application Cisco Webex Meetings

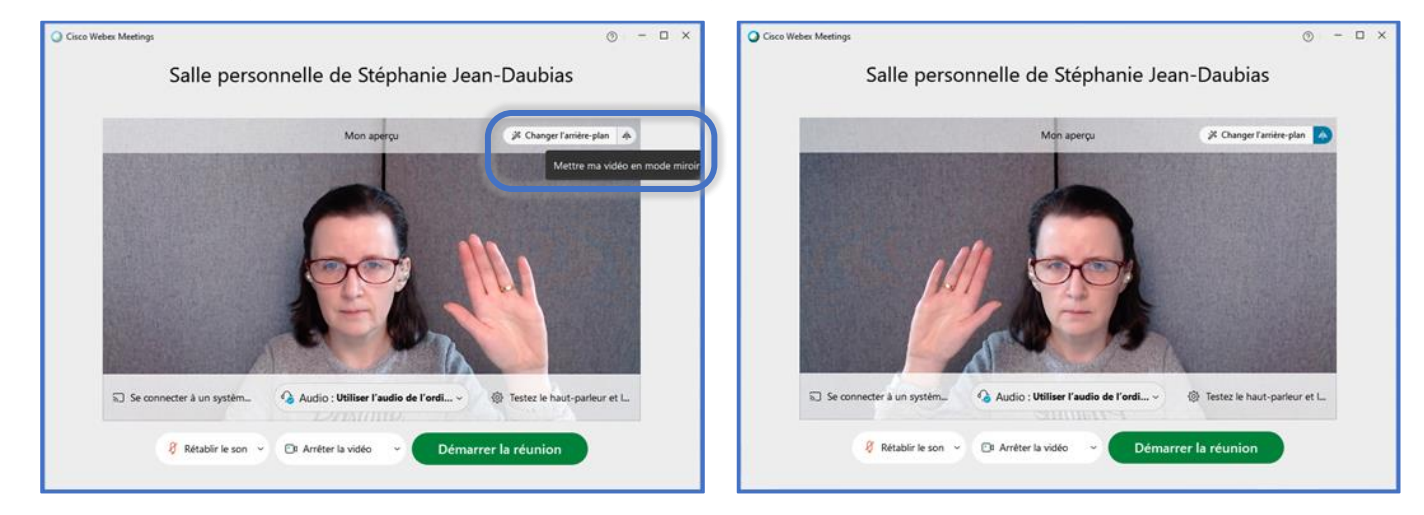

#### Sans l'application, via le site Web Cisco Webex

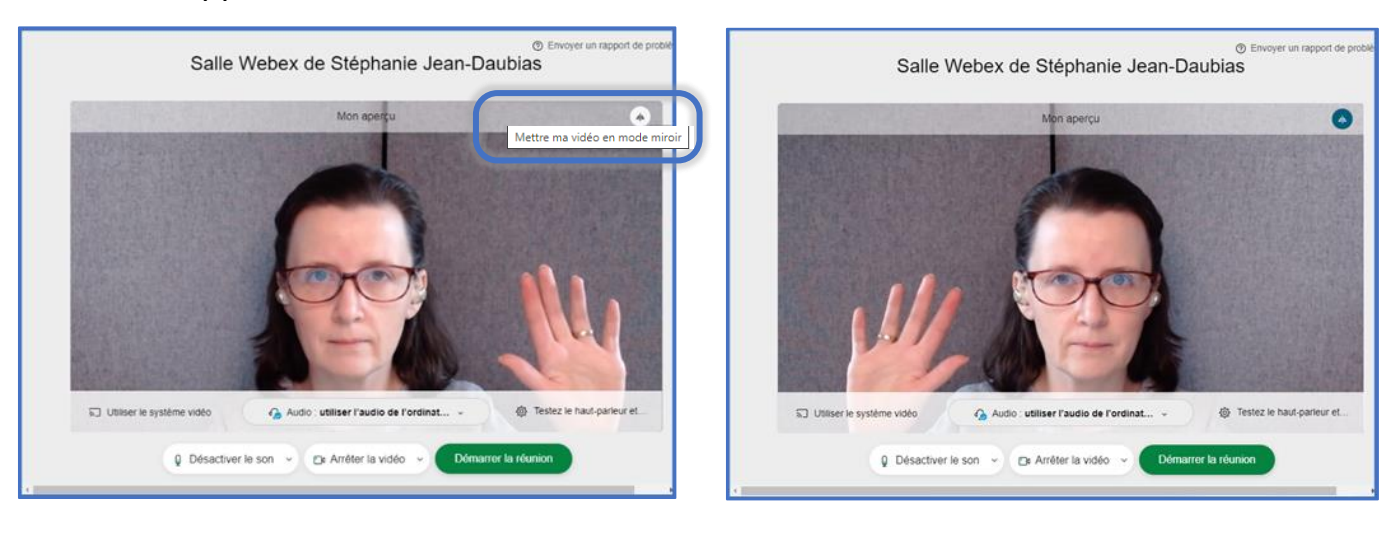

#### Webex pendant la réunion

C'est complètement transparent pour les autres participants !

#### Avec l'application Cisco Webex Meetings

Cliquez sur l'icône : en haut à droite du retour image de la réunion, puis choisissez Mettre ma vidéo en mode miroir.

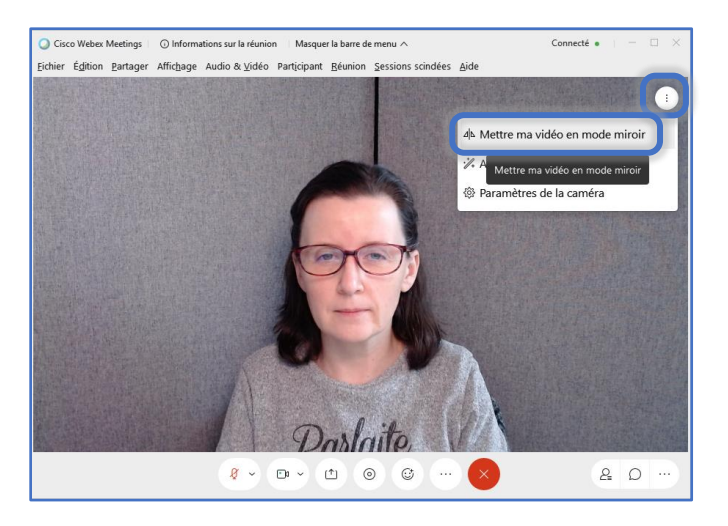

#### Sans l'application, via le site Web Cisco Webex

Affichez les **paramètres** de la **vidéo** (menu déroulant à droite du bouton de configuration de la vidéo, puis, accédez à l'**onglet Caméra**. Cliquez sur l'**icône A** pour **Mettre la vidéo en mode miroi**r.

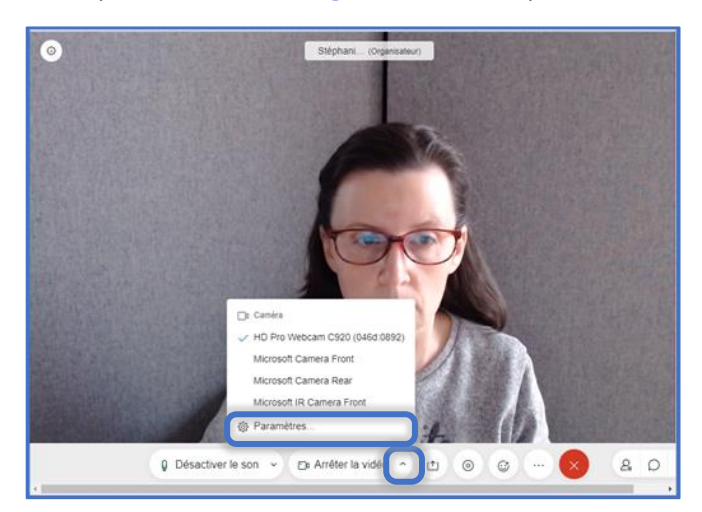

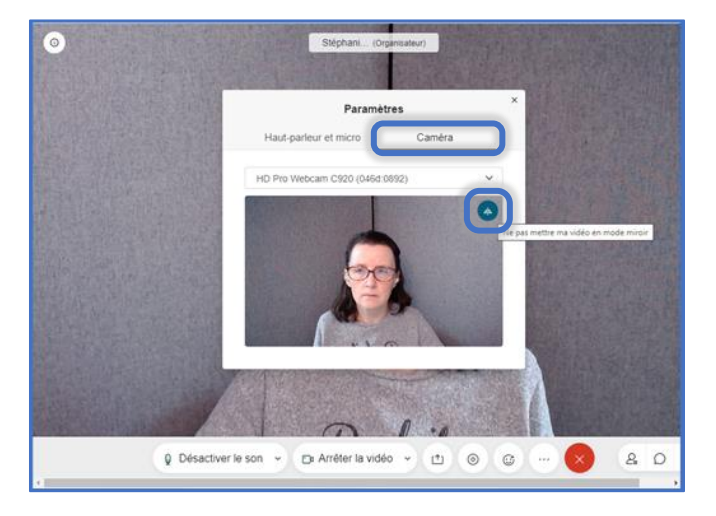